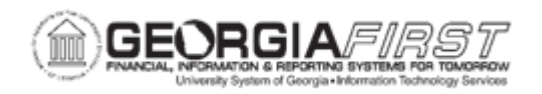

## **GL.020.025 - SELECTING JOURNAL ENTRY TEMPLATE**

| Purpose                      | <ul> <li>To identify what the Journal Entry Template is used for.</li> <li>To identify how many templates are delivered with the system.</li> <li>To select a Journal Entry Template.</li> </ul>                                                                                                    |
|------------------------------|----------------------------------------------------------------------------------------------------|
| Description                  | The Standard Journal Entry Template specifies which columns<br>appear on the Lines page. Georgia <i>FIRST</i> delivers three templates: a<br>DEFAULT template, ALL_FIELDS template, and NO_PROJECT<br>template. The "DEFAULT" template includes all columns for normal<br>business operations. The ALL_FIELDS template includes all available<br>columns for use. The "NO_PROJECT" template contains all<br>necessary columns except for the Project ChartField.<br>Two other configured Journal Entry Templates, "NO_OPNITEM," and<br>"NO_OIPROJ" are delivered for specific uses. The "NO_OPNITEM"<br>template contains all necessary columns except for the Open Item<br>Key field. The "NO_OIPROJ" template contains all necessary<br>columns except for the Project ChartField and Open Item Key field. |
| Security Role                | BOR_GL_JOURNAL_ENTRY                                                                                                    |
| Dependencies/<br>Constraints | None                                                                                                    |
| Additional<br>Information    | None                                                                                                    |

## **Procedure**

Below are step by step instructions on how to review different configurations within the Journal Entry Templates in the system.

| Step | Action                 |
|------|------------------------|
| 1.   | Click the NavBar icon. |
| 2.   | Click the Menu icon.   |

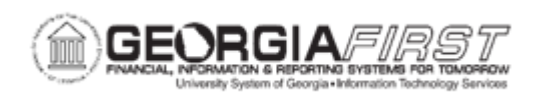

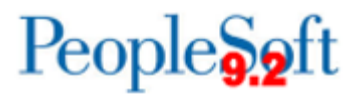

| Step | Action                                                                                                    |
|------|----------------------------------------------------------------------------------------------------|
| 3.   | Click the General Ledger link.                                                                                                    |
| 4.   | Click the <b>Journals</b> link.                                                                                                    |
| 5.   | Click the Journal Entry link.                                                                                                    |
| 6.   | Click the Create/Update Journal Entries link.                                                                                                    |
| 7.   | Click the <b>Add</b> button. The system navigates to the Create/Update Journal Entries page.                                                                                                    |
| 8.   | Enter Description in the Long Description field.                                                                                                    |
| 9.   | Enter a Ledger Group in the Ledger Group field.                                                                                                    |
| 10.  | Enter a Source in the <b>Source</b> field.                                                                                                    |
| 11.  | Click the Lines tab.                                                                                                    |
| 12.  | Click the horizontal scrollbar to view fields that display at the line level.                                                                                                    |
| 13.  | The previous screen shows the <b>Journal Lines</b> page using the Default Journal Entry Template for Georgia <i>FIRST</i> .                                                                                                  |
| 14.  | Click the Template List link.                                                                                                    |
| 15.  | Click the <b>Arrow</b> to the right of the Miscellaneous tab to show all columns for the Journal Entry Template section, including those on the Amount and Miscellaneous tabs.                                               |
| 16.  | Click the <b>Arrow</b> to the right of the Miscellaneous tab to show all columns for the Journal Line Copy Down section.                                                                                                    |
| 17.  | There are three delivered Journal Entry Templates. The fields selected on each template appears on the Journal Lines page.                                                                                                   |
|      | <ul> <li>The DEFAULT Template contains all necessary Georgia<i>FIRST</i><br/>ChartFields for normal business operations.</li> <li>The ALL_FIELDS Template contains all the fields that are available for use.</li> </ul>     |
|      | <ul> <li>The NO_PROJECT Template ID Contains all necessary columns except<br/>for the Project chartfield.</li> </ul>                                                                                                    |
|      | Users may select an alternate template by deselecting the DEFAULT template<br>and simply selecting one of the other templates. Note the differences between<br>the three templates as we scroll to show the selected fields. |
| 18.  | Click the horizontal scrollbar. By scrolling right users can view the selected fields for each of the three delivered journal entry templates.                                                                               |
| 19.  | Click the <b>OK</b> button. This action returns users to the Journal Lines page.                                                                                                    |

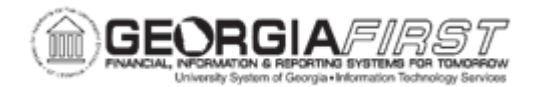

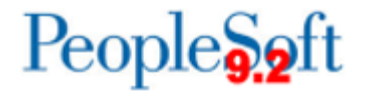

| Step | Action                                                                                                    |
|------|----------------------------------------------------------------------------------------------------|
| 20.  | Click the horizontal scrollbar. After selecting the appropriate journal entry template, complete the journal entry. For more information refer to <u>GL.020.001</u> - <u>Creating and Posting a Journal Entry.</u> |